# IoT-FND:無法檢查資料庫連線。例外: java.sql.SQLException:ORA-28001:密碼已過期

### 目錄

<u>簡介</u> <u>必要條件</u> <u>需求用元件</u> <u>背題</u> 所決方案

# 簡介

本文檔介紹如何解鎖Cisco IoT Field Network Director(IoT-FND)的Oracle使用者帳戶,並將密碼到 期設定更改為無限制。

# 必要條件

#### 需求

思科建議您瞭解以下主題:

- •基本Linux shell操作(檢視日誌、啟動進程等)
- 對SQL查詢的基本瞭解

#### 採用元件

本文件所述內容不限於特定軟體和硬體版本。

本文中的資訊是根據特定實驗室環境內的裝置所建立。文中使用到的所有裝置皆從已清除(預設))的組態來啟動。如果您的網路運作中,請確保您瞭解任何指令可能造成的影響。

# 背景資訊

本檔案假設您有兩個獨立的Linux伺服器:

- IoT-FND-SRV 承載IoT FND應用程式的伺服器。
- IoT-FND-Oracle 為IoT-FND應用程式託管Oracle資料庫的伺服器。

#### 問題

症狀1:IoT-FND未啟動,資料庫連線驗證失敗。

[root@IoT-FND-SRV ~]# service cgms status IoT-FND Version X.X.XX 08-01-2018 15:14:58 CEST: INFO: IoT-FND database server: XX.XX.XX.XX 08-01-2018 15:15:01 CEST: ERROR: IoT-FND database connection verification failed. 08-01-2018 15:15:02 CEST: ERROR: IoT-FND application server is not running.

症狀2:cgms\_db\_connection\_test.log包含類似以下內容的條目:

[root@IoT-FND-SRV ~]# tail -n 50 /opt/cgms/server/cgms/log/cgms\_db\_connection\_test.log 2018-08-01 12:27:22,767:INFO:main:TestDBConnection: Checking database connection. Please wait ... 2018-08-01 12:27:22,856:INFO:main:TestDBConnection: Database URL: jdbc:oracle:thin:@XX.XX.XX.1522:cgms 2018-08-01 12:27:22,856:INFO:main:TestDBConnection: Database user: cgms\_dev 2018-08-01 12:27:23,156:ERROR:main:TestDBConnection: Unable to check database connection. Exception: java.sql.SQLException: ORA-28001: the password has expired

附註:IoT-FND應用程式使用CGMS\_DEV資料庫使用者訪問Oracle資料庫。

**附註**: 預設情況下,Oracle資料庫已啟用口令過期功能,因此一段時間後,帳戶口令會過期 ,如果不更改口令,將無法使用它們。

症狀3:Oracle CGMS\_DEV使用者帳戶狀態設定為EXPIRED。

[oracle@IoT-FND-Oracle]\$ sqlplus / as sysdba

SQL\*Plus: Release 12.1.0.2.0 Production on Wed Aug 1 16:02:25 2018

Copyright (c) 1982, 2014, Oracle. All rights reserved.

Connected to: Oracle Database 12c Enterprise Edition Release 12.1.0.2.0 - 64bit Production With the Partitioning, OLAP, Advanced Analytics and Real Application Testing options

SQL> SELECT USERNAME, ACCOUNT\_STATUS FROM DBA\_USERS WHERE USERNAME LIKE 'cg%';

USERNAME

-----

ACCOUNT\_STATUS
-----CGMSDBA
OPEN

CGMS\_DEV EXPIRED

解決方案

步驟1.使用SSH登入到IoT-FND伺服器。

步驟2.停止FND服務。

**註**:如果不停止IoT-FND服務,FND將嘗試使用舊密碼連線到資料庫,帳戶將被阻止,直到您 完成此過程。

步驟3.使用SSH登入Oracle伺服器。

步驟4.切換到oracle system user:

[root@IoT-FND-Oracle]\$ su - oracle
[oracle@IoT-FND-Oracle]\$
步驟5.以sysdba使用者身份連線到Oracle資料庫的根例項:

[oracle@IoT-FND-Oracle]\$ sqlplus / as sysdba

SQL\*Plus: Release 12.1.0.2.0 Production on Wed Aug 1 16:19:23 2018

Copyright (c) 1982, 2014, Oracle. All rights reserved.

Connected to: Oracle Database 12c Enterprise Edition Release 12.1.0.2.0 - 64bit Production With the Partitioning, OLAP, Advanced Analytics and Real Application Testing options

SQL>

步驟6.將password\_life\_limit設定修改為無限制:

sql> alter profile default limit password\_life\_time unlimited;

Profile altered. 步驟7.檢查哪些帳戶的密碼已過期。

SQL> SELECT USERNAME, ACCOUNT\_STATUS FROM DBA\_USERS WHERE ACCOUNT\_STATUS='EXPIRED';

USERNAME

\_\_\_\_\_

ACCOUNT\_STATUS

CGMSDBA OPEN

CGMS\_DEV EXPIRED

步驟8.設定CGMS\_DEV使用者的密碼:

sql> ALTER USER CGMS\_DEV IDENTIFIED BY

**注意**:如果您知道舊密碼,可以重複使用。如果不是,則您需要在IoT-FND伺服器上運行 cgmsSetup.sh指令碼來修改FND中設定的資料庫密碼。

步驟9.解鎖CGMS\_DEV使用者帳戶:

SQL> ALTER USER CGMS\_DEV ACCOUNT UNLOCK;

User altered.

步驟10.驗證CGMS\_使用者的帳戶狀態:

SQL> SELECT USERNAME, ACCOUNT\_STATUS FROM DBA\_USERS WHERE USERNAME LIKE 'cg%';

USERNAME

ACCOUNT\_STATUS

CGMSDBA OPEN

CGMS\_DEV

OPEN

步驟11.使用SSH登入到IoT-FND伺服器。

步驟12.啟動/opt/cgms/bin/setupCgms.sh 指令碼更改資料庫密碼設定。保留所有其他設定及其預設 值:

```
[root@IoT-FND-SRV]# /opt/cgms/bin/setupCgms.sh
08-01-2018 16:40:43 CEST: INFO: ======= IoT-FND Setup Started - 2018-08-01-16-40-43
===========
08-01-2018 16:40:43 CEST: INFO: Log file: /opt/cgms/bin/../server/cgms/log/cgms_setup.log
Are you sure you want to setup IoT-FND (y/n)? y
08-01-2018 16:40:46 CEST: INFO: User response: y
Do you want to change the database settings (y/n)? y
08-01-2018 16:40:54 CEST: INFO: User response: y
Enter database server hostname or IP [XX.XX.XX.XX]:
08-01-2018 16:40:55 CEST: INFO: Database server: XX.XX.XX.XX
Enter database server port [1522]:
08-01-2018 16:40:57 CEST: INFO: Database server port: 1522
Enter database SID [cgms]:
08-01-2018 16:40:59 CEST: INFO: Database SID: cqms
Do you wish to configure another database server for this IoT-FND ? (y/n)? \boldsymbol{n}
08-01-2018 16:41:02 CEST: INFO: User response: n
08-01-2018 16:41:02 CEST: INFO: Configuring database settings. This may take a while. Please
```

wait ... 08-01-2018 16:41:03 CEST: INFO: Database settings configured. Do you want to change the database password (y/n)? y 08-01-2018 16:41:06 CEST: INFO: User response: y Enter database password:

Re-enter database password:

08-01-2018 16:41:10 CEST: INFO: Configuring database password. This may take a while. Please wait ... 08-01-2018 16:41:13 CEST: INFO: Database password configured. Do you want to change the keystore password (y/n)? **n** 08-01-2018 16:41:16 CEST: INFO: User response: **n** Do you want to change the web application 'root' user password (y/n)? **n** 08-01-2018 16:41:19 CEST: INFO: User response: **n** Do you want to change the FTP settings (y/n)? **n** 08-01-2018 16:41:22 CEST: INFO: User response: **n** Do you want to change router CGDM protocol settings (y/n)? **n** 08-01-2018 16:41:24 CEST: INFO: User response: **n** Do you want to change log file settings)? (y/n)? **n** 08-01-2018 16:41:25 CEST: INFO: User response: **n** 08-01-2018 16:41:25 CEST: INFO: User response: **n** 08-01-2018 16:41:25 CEST: INFO: User response: **n** 08-01-2018 16:41:25 CEST: INFO: User response: **n** 08-01-2018 16:41:25 CEST: INFO: User response: **n** 08-01-2018 16:41:25 CEST: INFO: User response: **n** 08-01-2018 16:41:25 CEST: INFO: User response: **n** 08-01-2018 16:41:25 CEST: INFO: User response: **n** 08-01-2018 16:41:25 CEST: INFO: User response: **n** 08-01-2018 16:41:25 CEST: INFO: User response: **n** 08-01-2018 16:41:25 CEST: INFO: User response: **n** 08-01-2018 16:41:25 CEST: INFO: User response: **n** 

[root@IoT-FND-SRV ~]# service cgms status IoT-FND Version X.X.X-XXX 08-01-2018 16:46:14 CEST: INFO: IoT-FND database server: XX.XX.XX.XX 08-01-2018 16:46:15 CEST: INFO: IoT-FND database connection verified. 08-01-2018 16:46:15 CEST: ERROR: IoT-FND application server is not running. 步驟14 的動IoT\_FND確田程式 ·

步驟14.啟動IoT-FND應用程式:

[root@IoT-FND-SRV ~]# service cgms start

[root@IoT-FND-SRV ~]# service cgms status

步驟15.驗證IoT-FND操作:

IoT-FND Version X.X.X-XXX

08-01-2018 16:49:04 CEST: INFO: IoT-FND database server: XX.XX.XX.XX 08-01-2018 16:49:04 CEST: INFO: IoT-FND database connection verified. 08-01-2018 16:49:05 CEST: INFO: IoT-FND application server is up and running. 08-01-2018 16:49:06 CEST: INFO: IoT-FND is up and running.